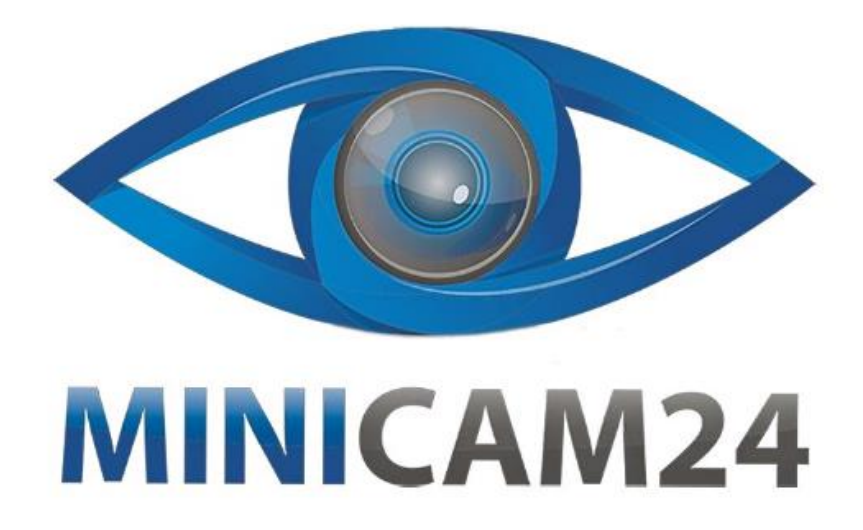

# РУКОВОДСТВО ПОЛЬЗОВАТЕЛЯ Автосканер Viecar ELM327 v2.2 Bluetooth 5.0

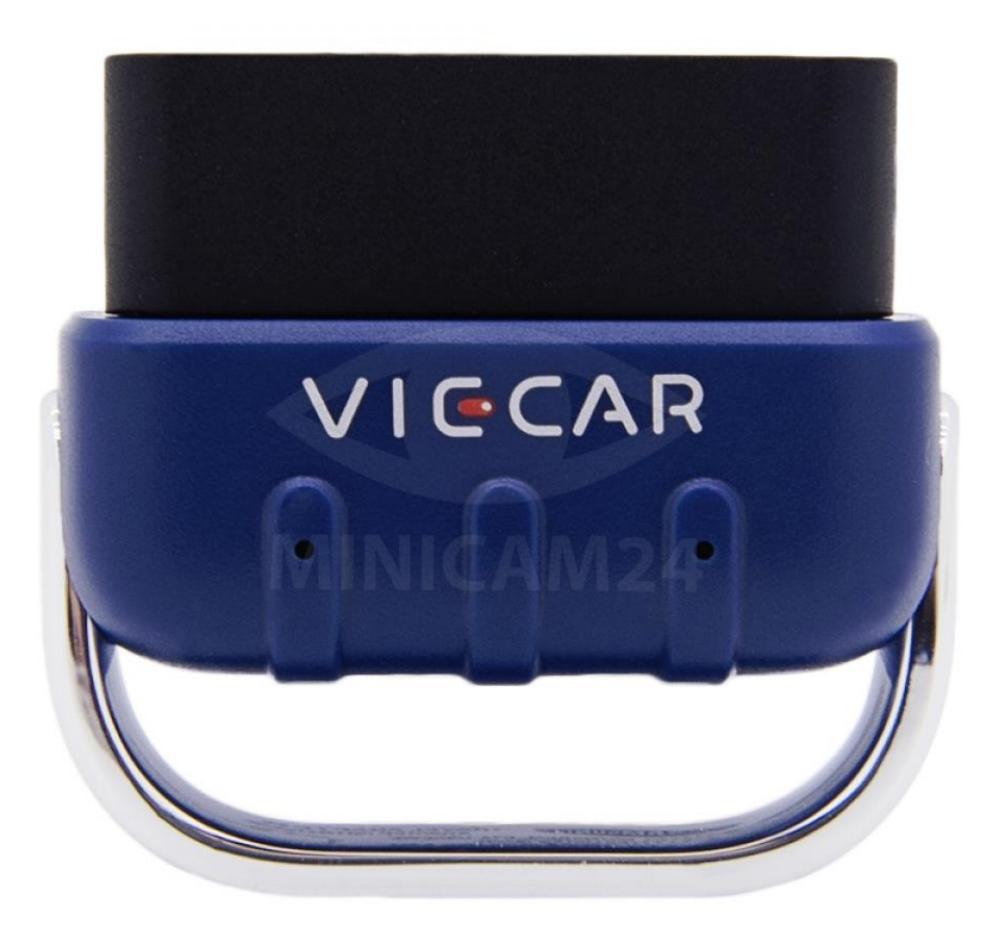

# СОДЕРЖАНИЕ

| 1. Описание устройства                | 3 |
|---------------------------------------|---|
| 1.1 Основные функции                  | 3 |
| 1.2 Технические характеристики        | 3 |
| 2. Установка программного обеспечения | 4 |
| 3. Поиск разъема OBD                  | 4 |
| 4. Использование приложения           | 5 |
| 5. Внимание                           | 6 |

# 1. Описание устройства

Этот продукт передает на смартфоны или компьютеры информацию об автомобильных двигателях и выхлопах автомобилей, обнаруженных неисправностях двигателя, удаляет коды неисправностей транспортных средств из истории и т. д.

#### 1.1 Основные функции

Список данных, которые считывает автосканер:

- Число оборотов двигателя в минуту (об / мин);
- Расчетное значение нагрузки на двигатель;
- Температура охлаждающей жидкости;
- Состояние топливной системы
- Скорость автомобиля
- Краткосрочная топливная ситуация
- Долгосрочная топливная ситуация
- Давление во впускном коллекторе
- Время до впрыска масла
- Температура на входе
- Скорость движения воздуха
- Абсолютное положение дроссельной заслонки
- Напряжение обнаружения кислорода, связанное с кратковременным состоянием топлива
- Давление топлива
- Контроль расхода топлива и др.

Автосканер имеет возможность считывать данные об ошибках, чистить историю неисправностей и отключать сигнализатор неисправности.

#### Примечание

Количество считываемых данных зависит от модели автосканера и года выпуска.

#### 1.2 Технические характеристики

- Поддерживаемое ПО: iOS, Android, Windows;
- Рабочее напряжение: 9 В 36 В;
- Рабочая мощность (WiFi): 45 мА;
- Рабочая мощность (BLE): 35 мА;
- Рабочая температура: -20 °С 65 °С;
- Размеры: 46х42х22 мм;
- Подключение: Bluetooth, WiFi.

# 2. Установка программного обеспечения

Пользователям iOS необходимо выполнить поиск приложения «Viecar» в App Store или отсканировать QR-код ниже для загрузки.

Пользователям Android необходимо выполнить поиск «Viecar» в Google Store или отсканировать QR-код ниже для загрузки.

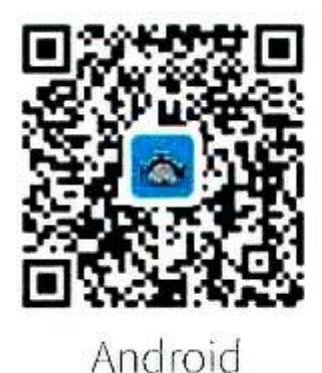

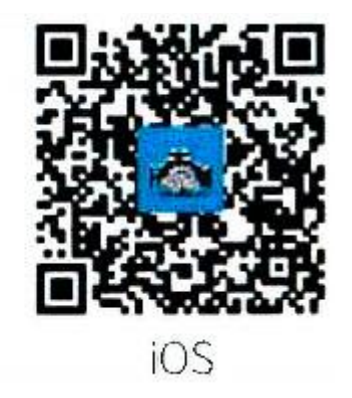

Другое совместимое ПО

| iOS     | Auto Doctor / OBD Car Doctor / DashCommand / EOBD и т.д.          |
|---------|-------------------------------------------------------------------|
| Android | Torque / DashCommand / OBD Car Doctor / Auto Doctor / EOBD и т.д. |
| Windows | ScanMaster-ELM / ScanTool.net / PCMSCAN и т.д.                    |
| Symbian | OBDScope                                                          |

# 3. Поиск разъема OBD

Найдите специальный интерфейс OBD в автомобиле. Расположение интерфейса OBD для разных моделей автомобилей отличается. Обычно разъем находится на внутренней панели в левом нижнем углу приборной панели, то есть над педалью газа. Если разъем отсутствует, посмотрите в местах, отмеченных на рисунке ниже.

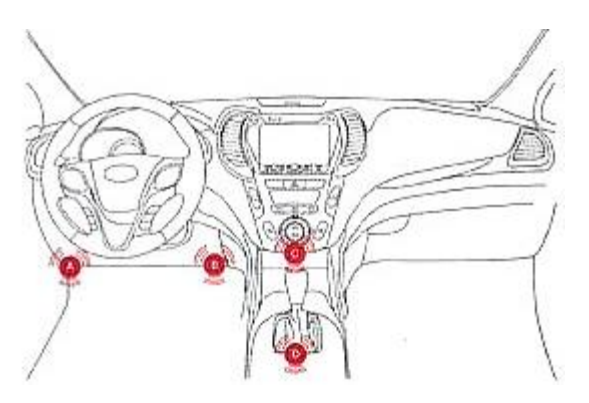

# 4. Использование приложения

### Подключение через Bluetooth

- 1) Вставьте автосканер в разъем OBD.
- 2) Включите Bluetooth на вашем телефоне и подключитесь к устройству с названием Viecar. Используйте пароль «1234» или «0000».
- 3) Откройте приложение Viecar.

#### Подключение через WiFi

- 1) Вставьте автосканер в разъем OBD.
- 2) Откройте настройки WiFi на вашем телефоне и подключитесь к устройству с названием Viecar. Используйте пароль «1234» или «0000».
- 3) Откройте приложение Viecar. В поле Текущий Режим Соединения выберите WiFi-соединение.

# Добавление информации об автомобиле

Выберите вкладку информация об автомобиле, чтобы внести данные о вашем автомобиле.

#### Настройки

В настройках вы можете переключать язык, изменять способы подключения, получить информацию о версии приложения. Если у вас есть какие-либо предложения или комментарии, отправьте обратную связь разработчикам.

# Подключение

В нижней части экрана отображается статус соединения. Если соединение успешно установлено, ножмите на эту кнопку, чтобы провести проверку автомобиля.

#### Сканирование автомобиля

На странице проверки автомобиля вы можете просмотреть коды обнаруженных ошибок и результаты проверки, а так же сбросить данные о неисправностях.

# Данные об автомобиле

Данные распределяются по группам. Так, например, во вкладке Информация О Двигателе вы можете найти информацию о температурном контроле, контроле давления, обнаруженные неисправности и т.д. Вы можете просмотреть связанные данные в соответствии с вашими потребностями.

#### Анализ данных о передвижении

Записываются данные о дальности передвижения, затраченном времени, средней скорости, общем и среднем расходе топлива.

#### Ускорение

На этой вкладке отображается время ускорения автомобиля от 0 до 100 км/ч. Данный показатель наиболее ясно дает представление о мощности автомобиля.

# 5. Внимание

Этот продукт несовместим с транспортными средствами, не подпадающими под протокол OBD2.

# Приятного использования!

Сайт: **minicam24.ru** E-mail: info@minicam24.ru Товар в наличии в 120 городах России и Казахстана Телефон бесплатной горячей линии: **8(800)200-85-66**